# Thermal Cycler Dice Real Time Systemシリーズ

## 豚熱ウイルス・アフリカ豚熱ウイルス検査のための操作マニュアル

## -CSFV/ASFV Direct RT-qPCR Mix & Primer/Probe(製品コード RC211A)専用-

このマニュアルでは、CSFV/ASFV Direct RT-qPCR Mix & Primer/Probe(製品コード RC211A)を用いてリアルタイム PCR を実施する際の操作方法を説明します。 実験操作に関しては、本キットの取扱説明書に従ってください。

※本製品を弊社リアルタイム PCR 装置 Thermal Cycler Dice Real Time System シリーズで ご使用になる場合には、巻末の「Appendix: Thermal Cycler Dice Real Time System シリー ズの正規化補正解除方法」に従って、正規化補正を解除したのち解析を行ってください。正 規化補正の有無により、増幅曲線の形状や Ct 値に差が生じることがあります。

## <装置とソフトウェアの起動>

- 1 Thermal Cycler Dice Real Time System 本体の電源を ON にする。
- 2 コンピューターの電源を ON にする。
- 3 食品環境検査用ソフトウェアを起動する。

## <ランファイルの作成とランの開始>

- 1 ランファイルを新規作成する。
  - 1.1 解析タイプから+/-判定を選択する。
  - 1.2 多波長検出にチェック✔を入れる。
  - 1.3 OK ボタンをクリックする。

| 新規測定  |                 |
|-------|-----------------|
| 解析タイプ | +/-判定 ▼ Ӯ 多波長検出 |
| 測定者名  | <測定者の選択> ▼ 編集   |
|       | OK キャンセル        |

- 2 反応条件設定画面で PCR 条件を設定する。
  - 2.1 検出フィルターの FAM、ROX、Cy5 にチェック ✓ を入れる (4 色搭載機の場合は、HEX のチェック ✓ を外す)。
  - 2.2 先頭に RT のパターンを追加する。
  - 2.3 RTは、52℃、5分の設定にする。
  - 2.4 Hold は、95℃、10 秒の設定にする。
  - 2.5 3 Step PCR のパターンを削除して、2 Step PCR のパターンを追加する。
    2.5.1 サイクル数は 45 にする。
    2.5.2 セグメント 1 は、95℃、5 秒の設定にする。
    2.5.3 セグメント 2 は、56℃、30 秒の設定にする。
    2.5.4 セグメント 2 のデータ取得にチェック✔が入っていることを確認する。
  - 2.6 Speed を Fast に設定する。

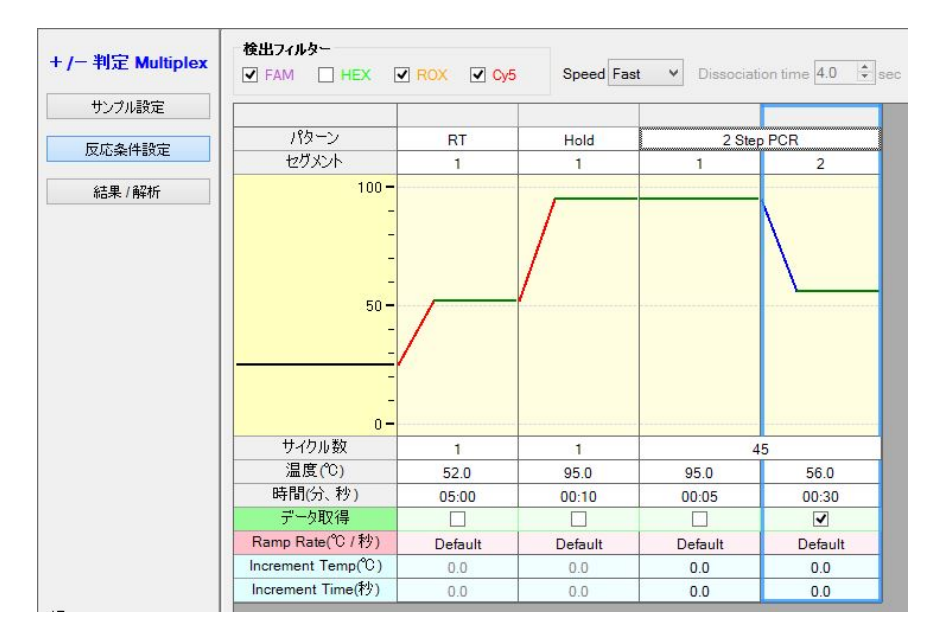

Thermal Cycler Dice Real Time PCR System III の設定例

■他のランファイルからの設定読み込み

以前と同じ PCR 条件でランを行う場合には、他のランファイルから設定を読み込む ことができます。画面右上の"反応条件読込み"ボタンをクリックすると、ランファ イルを選択するブラウザが開きますので、目的のファイルを選択して"開く"をクリ ックします。PCR 条件の他に蛍光フィルターの選択("データ取得")なども読み込まれ ます。

| 検出フィルター         |                                          | 表示               |         |
|-----------------|------------------------------------------|------------------|---------|
| FAM HEX ROX Cy5 | Speed Fast V Dissociation time 4.0 🕏 sec | O Normal  Extend | 反応条件読込み |
|                 |                                          |                  |         |

- **3** サンプル設定画面でサンプル情報を入力する(<u>ラン途中またはラン終了後に行っても</u> <u>良い</u>)。
  - 3.1 インターナルコントロールとして FAM を選択する。
  - 3.2 画面右上の入力ボタンをクリックする。
  - 3.3 該当するウェルを選択し、サンプルタイプを選択する。
    - PC: 陽性コントロール
    - NC: 陰性コントロール
    - **UNKN**: 検査対象サンプル
  - 3.4 ターゲット設定の複数のチェック✔を外す。

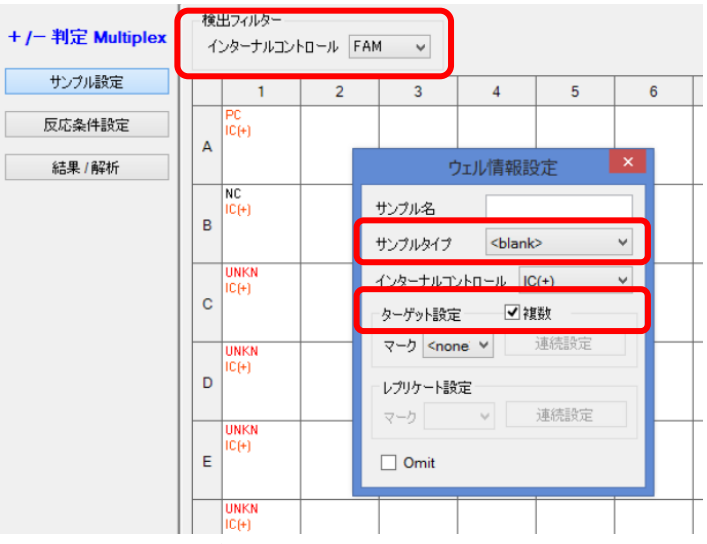

3.5 NC に関しては、該当するウェルを選択し、インターナルコントロールを「IC(-)」 に設定する。

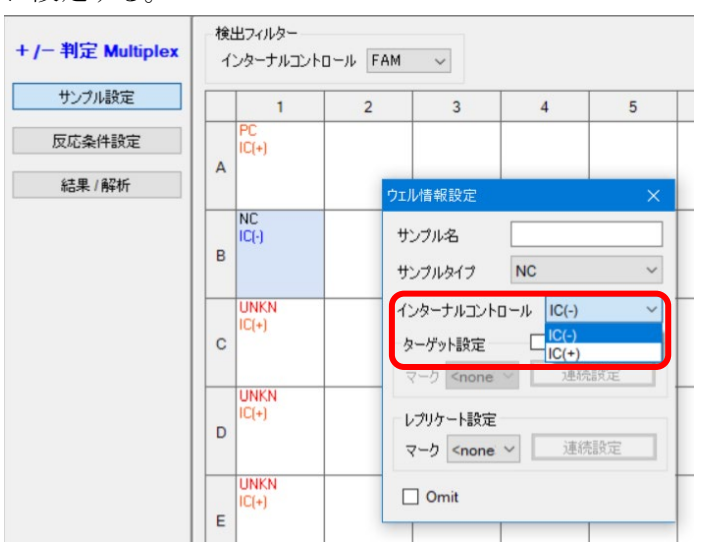

- 3.6 必要に応じてレプリケート設定を行う(省略可能)。
- 3.7 必要に応じて表示切替の「名称」を選択し、サンプル名を入力する(省略可能)。
- 3.8 反応に使用しないウェルは Omit 設定する(省略可能)。

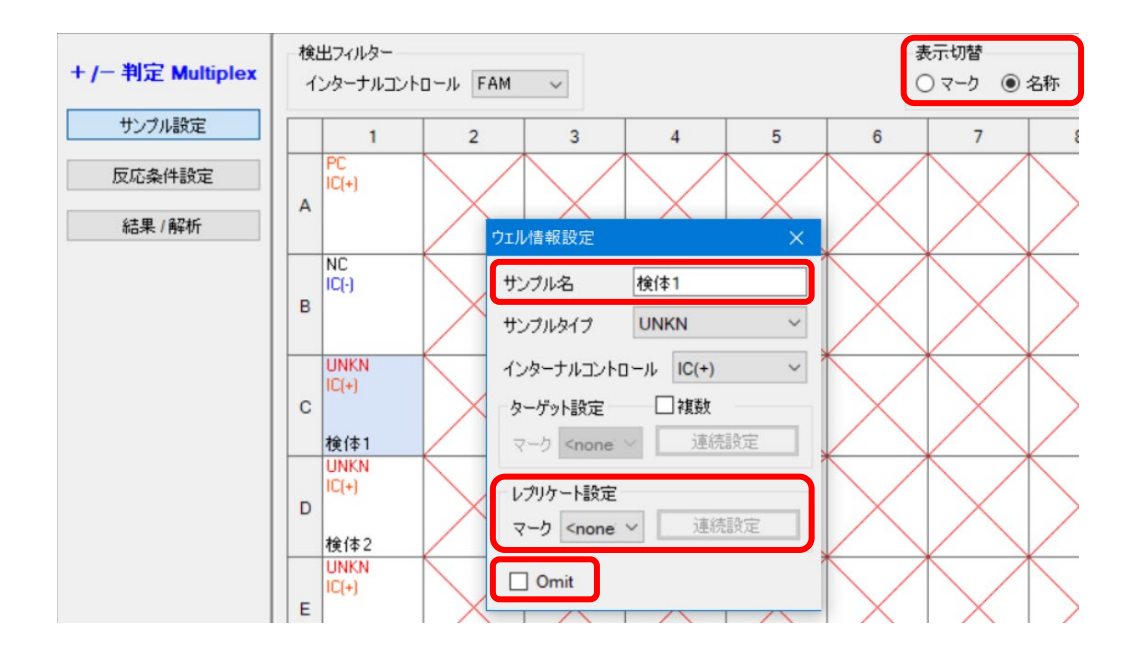

■他のランファイルからの設定読み込み

以前と同じ条件でサンプル設定をしたい場合は、他のランファイルから設定を読み込むことができます。画面右上の"読込み"ボタンをクリックすると、ランファイルを選択するブラウザが開きますので、目的のファイルを選択して"開く"をクリックします。

|     | 検出フィルター            | 表示切替            | ウェル情報 |     |
|-----|--------------------|-----------------|-------|-----|
| lex | インターナルコントロール FAM 👻 | ○マーク ● 名称 FAM ▼ | 入力 補助 | 読込み |

★テンプレートファイルの利用も可能です。

上記の PCR 反応条件設定、サンプル設定を行った状態のファイルを 「テンプレートファイル」としてデスクトップに保存しておくと 便利です。

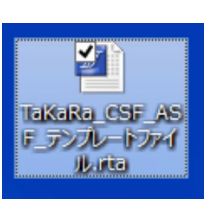

新規ランファイルを作成する際は、まずテンプレートファイルを開き、ファイルメニュ ーから「別名で保存」を選択し、適切な保存先とファイル名を入力して保存してくださ い。

必要に応じて設定を変更した上でランを開始します。

| Ø | ファイル(F) 編集(E)        | セクション(S) | 解析(A) 機器                        | (I) ユーザー(U) | 表示(W) リモート(F | R) ヘルプ(H)   |                     |
|---|----------------------|----------|---------------------------------|-------------|--------------|-------------|---------------------|
|   | 新規(N)                | Ctrl+N   | 0 ?                             |             |              |             |                     |
|   | 開<(O)                | Ctrl+0   | h.                              |             |              |             |                     |
|   | 閉じる(C)<br>データ管理(M)   | Ctrl+M   |                                 | ✓ ROX ✓ Cy5 | Speed Fast   | ♥ Dissociat | ion time 4.0 🔹 se   |
|   | 保存(S)                | Ctrl+S   |                                 |             |              |             |                     |
|   | 別名で保存(A)             | Ctrl+A   | マーン                             | RT          | Hold         | 2 Ste       | p PCR               |
|   | 読込み(T)               |          | 100-                            | 1           | 1            | 1           | 2                   |
|   | フルレポート作成(R)<br>印刷(P) | Ctrl+P   | -                               |             |              |             | $\setminus$         |
|   | 終了(X)                |          |                                 |             | /            |             |                     |
|   |                      |          | 50 -<br>-<br>-<br>-<br>-<br>0 - |             |              |             |                     |
|   |                      | ť        | イクル数                            | 1           | 1            | 4           | 15                  |
|   |                      | ž        | 昰度 <mark>(℃</mark> )            | 52.0        | 95.0         | 95.0        | 56.0                |
|   |                      | 時        | 間(分、秒)                          | 05:00       | 00:10        | 00:05       | 00:30               |
|   |                      | 7        | 一久取得                            |             |              |             | <ul><li>✓</li></ul> |
|   |                      | Ramp     | Rate(℃ / 秒)                     | Default     | Default      | Default     | Default             |
|   |                      | Increm   | ent Temp(°C)                    | 0.0         | 0.0          | 0.0         | 0.0                 |
|   |                      | Increm   | nent Time(秒)                    | 0.0         | 0.0          | 0.0         | 0.0                 |

※テンプレートファイルは、使用する Thermal Cycler Dice Real Time System を制 御する PC のみで利用可能です。別の装置制御用の PC へのファイル移動は避けて ください。

- 4 反応条件設定画面でランを開始する。
  - 4.1 反応用のチューブ(またはプレート)を本体にセットする。
  - 4.2 画面右下の反応開始ボタンをクリックしてランを開始する。

### <結果の解析>

反応終了後、増幅曲線を確認する。CSF ウイルス(CSFV)遺伝子陽性の場合は Cy5、ASF ウイルス(ASFV)遺伝子陽性の場合は ROX での蛍光シグナルの増大が認められる。

解析パラメーターの確認

- 1 増幅曲線を表示させる
  - 1.1 結果/解析画面において、検出フィルターの FAM ボタンをクリックする。
  - 1.2 データ解析から増幅曲線を選択する。
  - 1.3 表示セレクトで解析対象のウェルを選択する。

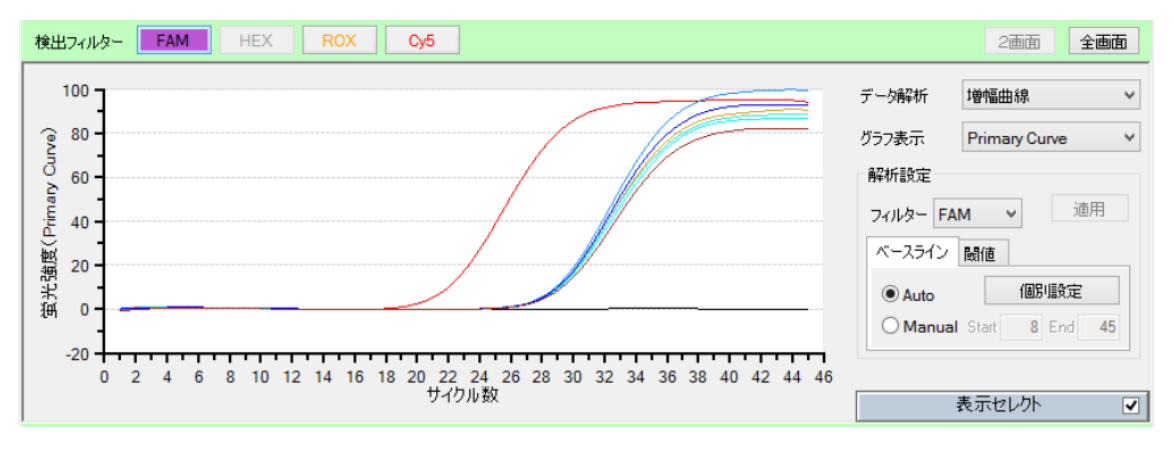

- 2 ベースライン領域の確認
  - 2.1 ベースライン領域が適切に設定されていることを確認する。
  - 2.2 ベースライン領域が不適切と思われる場合には、グラフ表示からRawを選択し、 正しいベースライン領域を確認する。

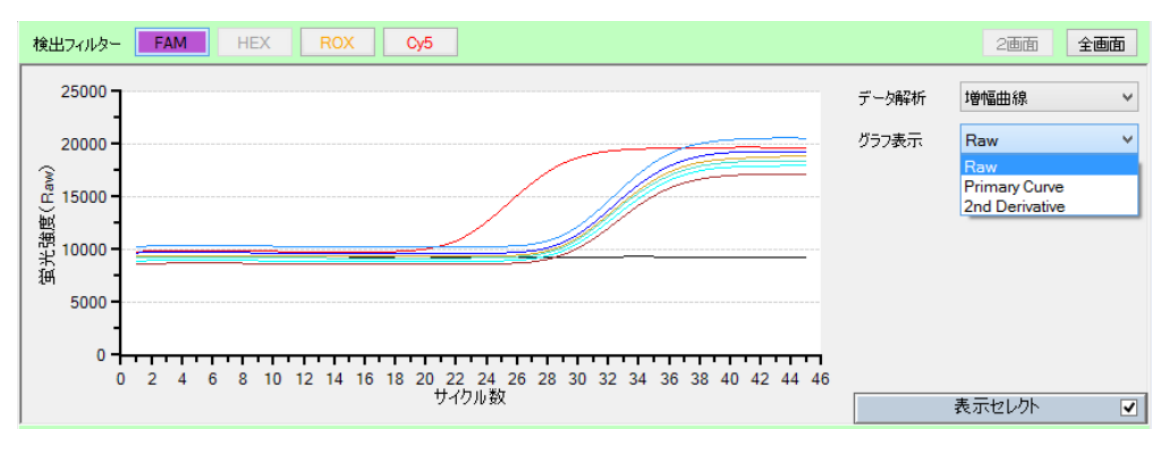

2.3 グラフ表示を Primary Curve に戻し、ベースラインタブの Manual をクリックし て適切なベースライン領域を設定し、適用ボタンをクリックする。

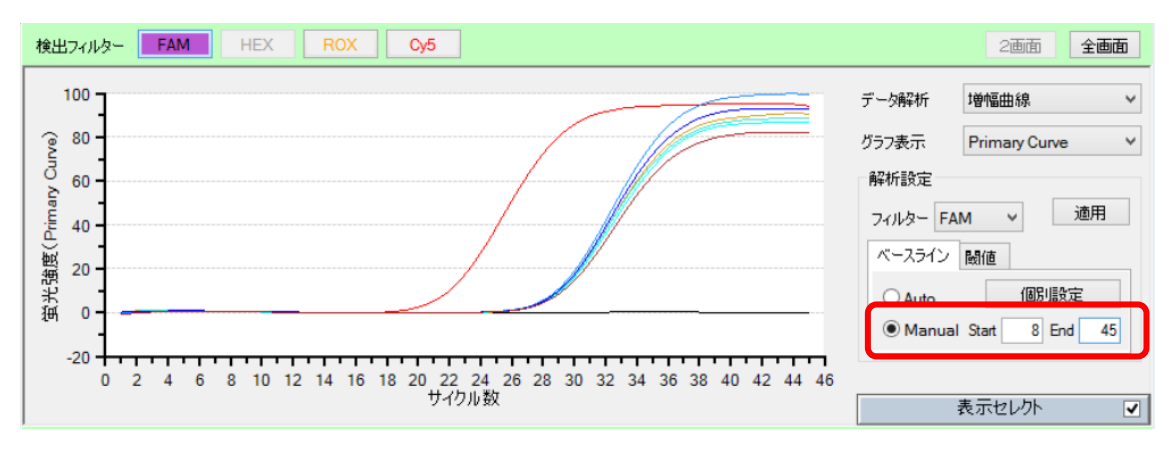

- 3 ROX と Cy5 の結果についても同様に確認、設定する。
- **4** 結果の判定

結果/解析画面において、検出フィルターで「Cy5」または「ROX」を選択後、「デー タ解析」から「判定結果」を選択し、総合判定にチェック↓を入れることでインターナ ルコントロール(GAPDH遺伝子)の結果を踏まえた総合判定結果が表示される。

| 検出 | コフィルター | FAM | HEX | ROX | Cy5 | ☑総 | 合判定 |   |   |    |    |    |
|----|--------|-----|-----|-----|-----|----|-----|---|---|----|----|----|
|    | 1      | 2   | 3   | 4   | 5   | 6  | 7   | 8 | 9 | 10 | 11 | 12 |
| A  | ОК     |     |     |     |     |    |     |   |   |    |    |    |
| в  | ОК     |     |     |     |     |    |     |   |   |    |    |    |
| С  | Posi.  |     |     |     |     |    |     |   |   |    |    |    |
| D  | Posi.  |     |     |     |     |    |     |   |   |    |    |    |
| Е  | Nega.  |     |     |     |     |    |     |   |   |    |    |    |
| F  | Posi.  |     |     |     |     |    |     |   |   |    |    |    |
| G  | Posi.  |     |     |     |     |    |     |   |   |    |    |    |
| н  | Posi.  |     |     |     |     |    |     |   |   |    |    |    |

コントロール反応の判定結果

**OK**: コントロール反応:正常

**OUT**: コントロール反応:異常

検体の判定結果

- Posi.: 【Cy5】CSFV 遺伝子陽性、【ROX】ASFV 遺伝子陽性
- Nega.:
   【Cy5】CSFV 遺伝子陰性(検出限界以下)、【ROX】ASFV 遺伝子 陰性(検出限界以下)
- ND: 判定不能 (インターナルコントロール及び CSFV または ASFV 遺 伝子がともに検出されていない場合)
- ERROR: エラー(同一レプリケート内で判定結果が異なる場合)

「データ解析」を「テキストレポート」とし、必要な項目を選択することで各サンプルの Ct 値などの情報を得ることができる。

## <ソフトウェアと装置の終了>

- 1 食品環境検査用ソフトウェアを終了させる。
- 2 コンピューターを終了させて、電源を切る。
- 3 Thermal Cycler Dice Real Time System 本体の電源を切る。

Appendix : Thermal Cycler Dice Real Time System シリーズの正規化補正解除方法

- A. Thermal Cycler Dice Real Time System III の場合 (Software Ver. 3.01C/3.01D)
  - 1. ソフトウェア画面左上のユーザー(U) → 設定(S)をクリックする。

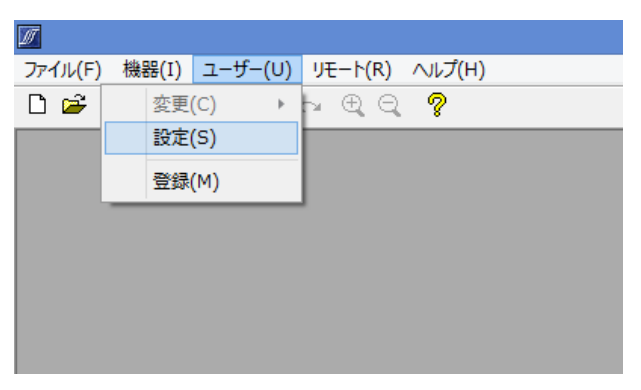

2. ユーザー設定内の解析タブを選択し、正規化補正のチェックを外す(赤矢印)。

Software Ver. 3.01C

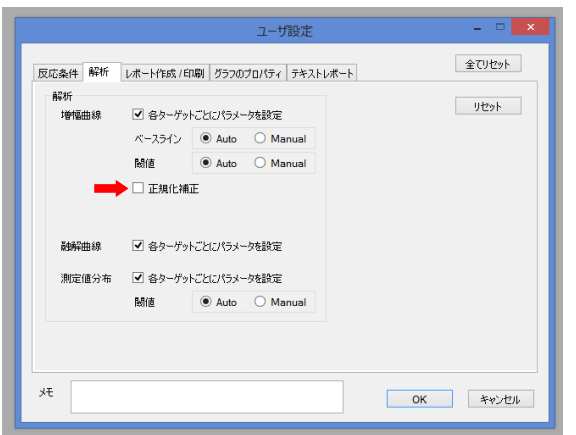

3. 右下の OK をクリックしウインドウを閉じる。

- B. Thermal Cycler Dice Real Time System II の場合(Software Ver. 2.11C)
  - 1. ソフトウェア画面左上のユーザー(U) → 登録(M)をクリックする。

| 🖉 食品環境検 | 査用ソフ       | トウエア           |        |   |
|---------|------------|----------------|--------|---|
| ファイル(F) | 機器(I)      | (ユーザー(U)       | ヘルプ(H) |   |
| D 🚅 🔳   | <b>8</b> h | 変更(C)<br>設定(S) | ) ()   | ? |
|         |            | 登録(M)          |        |   |
|         |            |                |        |   |
|         |            |                |        |   |
|         |            |                |        |   |
|         |            |                |        |   |

 新規 → 適当なユーザー名を入力(例:正規化補正 OFF) → 追加の順に操作し、 上部リストにユーザー名が追加されたのを確認したのち、下部の OK をクリックし ウインドウを閉じる。

| 登録       |               |         |
|----------|---------------|---------|
| 名前<br>正規 | メモ<br>化補正 OFF |         |
|          |               |         |
|          |               |         |
|          |               |         |
| -ユーザー    |               |         |
| 氏名       | 正規化補正OFF      | 新規      |
|          |               | 」<br>同時 |
|          | OK キャンセノ      | L       |
|          |               |         |

3. 新規 Run file を作成する際に、前項で登録したユーザー名を選択し OK をクリック。

| 新規測定  |                 | _ <b>_</b> X |
|-------|-----------------|--------------|
| 解析タイプ | 絕対定量            | ▼ 📝 多波長検出    |
| 測定者名  | 正規化補正OFF        | ▼ 編集         |
|       | <b>OK</b> キャンセル |              |

4. ソフトウェア画面上部のユーザー(U) → 設定(S)をクリックする。

| ◎ 食品環境検査用ソフトウ: | エア・  | [NewDocume        | ent_6]            |          |              |                  |        | 1.0 |
|----------------|------|-------------------|-------------------|----------|--------------|------------------|--------|-----|
|                | セク   | ション( <u>S</u> ) 觡 | 新( <u>A</u> ) 機器( | I) [ユーt  | f−( <u>∪</u> | 」)表示( <u>₩</u> ) | ヘルプ(出) |     |
| 🗅 🗲 📙 🎒 🛍 💼    | K) I |                   | ð ?               | -        | 変更((         | ⊂) ►             |        |     |
|                | 検    | 出フィルター            |                   |          | 设定(9         | 5)               |        |     |
| 絶対定量 Multiplex |      | FAM HI            | X ROX             | :        | 登録()         | ч)               |        |     |
| サンプル設定         |      | 1                 | 2                 | 3        |              | 4                | 5      | 6   |
| 反応条件設定         |      | FAM               | FAM               | FAM      | F            | AM               | FAM    | FAM |
| 結果/解析          |      |                   |                   |          |              |                  |        |     |
|                |      |                   |                   | <b>_</b> |              |                  |        | I   |

3 4 3 0 7 0 9 10

5. ユーザ設定内の解析タブを選択し、正規化補正のチェックを外す(赤矢印)。

|   | ユーザ設定                                 |        |
|---|---------------------------------------|--------|
|   | 解析 レポート作成 / 印刷 グラフのプロパティ テキストレポート ランプ | 全てリセット |
|   | 解析<br>増幅曲線 🛛 各ターゲットごとにパラメータを設定        | リセット   |
|   | ベースライン 💿 Auto 💿 Manual                |        |
| L | 閾値 💿 Auto 🔘 Manual                    |        |
|   | ➡▶ 🔲 正規化補正                            |        |
| 1 |                                       |        |
| L | 融解曲線 🛛 各ターゲットごとにパラメータを設定              |        |
|   | 測定値分布 🛛 各ターゲットごとにパラメータを設定             |        |
| L | 闞値 💿 Auto 💿 Manual                    |        |
|   |                                       |        |
|   |                                       |        |
|   | ×Ŧ                                    |        |
|   | ОК                                    | キャンセル  |
| 6 |                                       |        |

6. 右下の OK をクリックしウインドウを閉じる。これ以降は Run file を作成または解 析する際に、同じユーザー名を選択すれば、常に正規化補正が解除された状態とな る。

#### C. 上記以外の Software Ver.の場合(III/II 共通)

**※Software Ver. 2.11C/3.01C/3.01D** 以外は Run file ごとに正規化補正を解除する 必要がある。

1. Run file を開いた状態で、解析(A)  $\rightarrow$  基本設定(S)をクリックする。

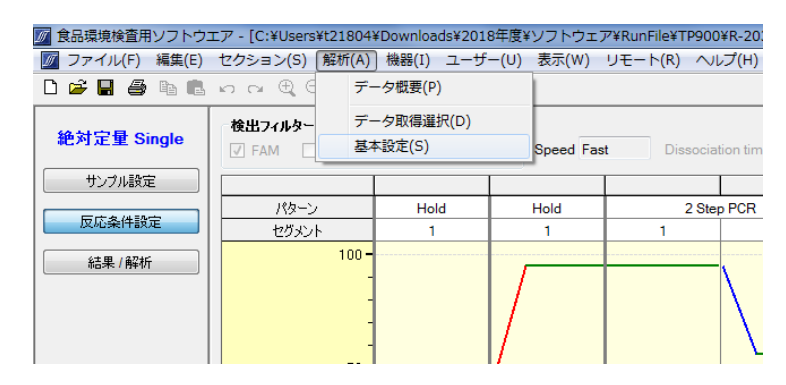

2. 正規化補正のチェックを外す(赤矢印)。

| 基本設定                                                                          |
|-------------------------------------------------------------------------------|
| スムージング<br>Amplification Averaging Points 5<br>Dissociation Averaging Points 5 |
| 正規化補正<br>Amplification Plots 同 ←                                              |
| OK         キャンセル                                                              |

3. 左下の OK をクリックしウインドウを閉じる。